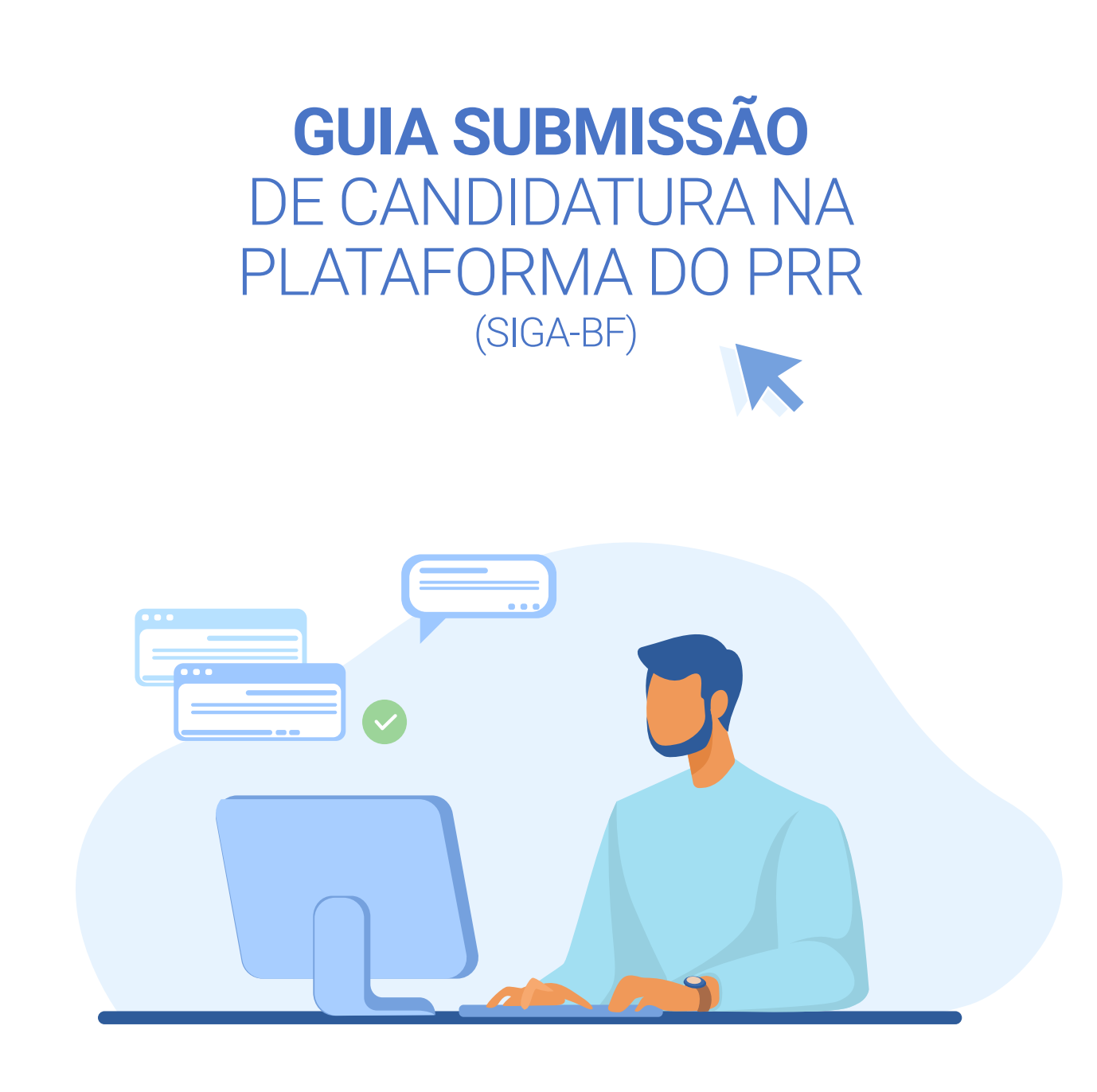

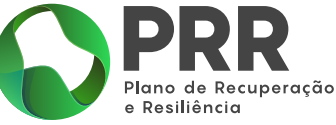

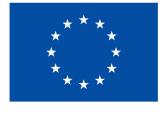

Financiado pela União Europeia NextGenerationEU

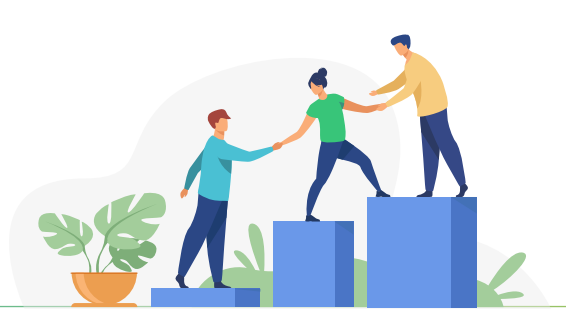

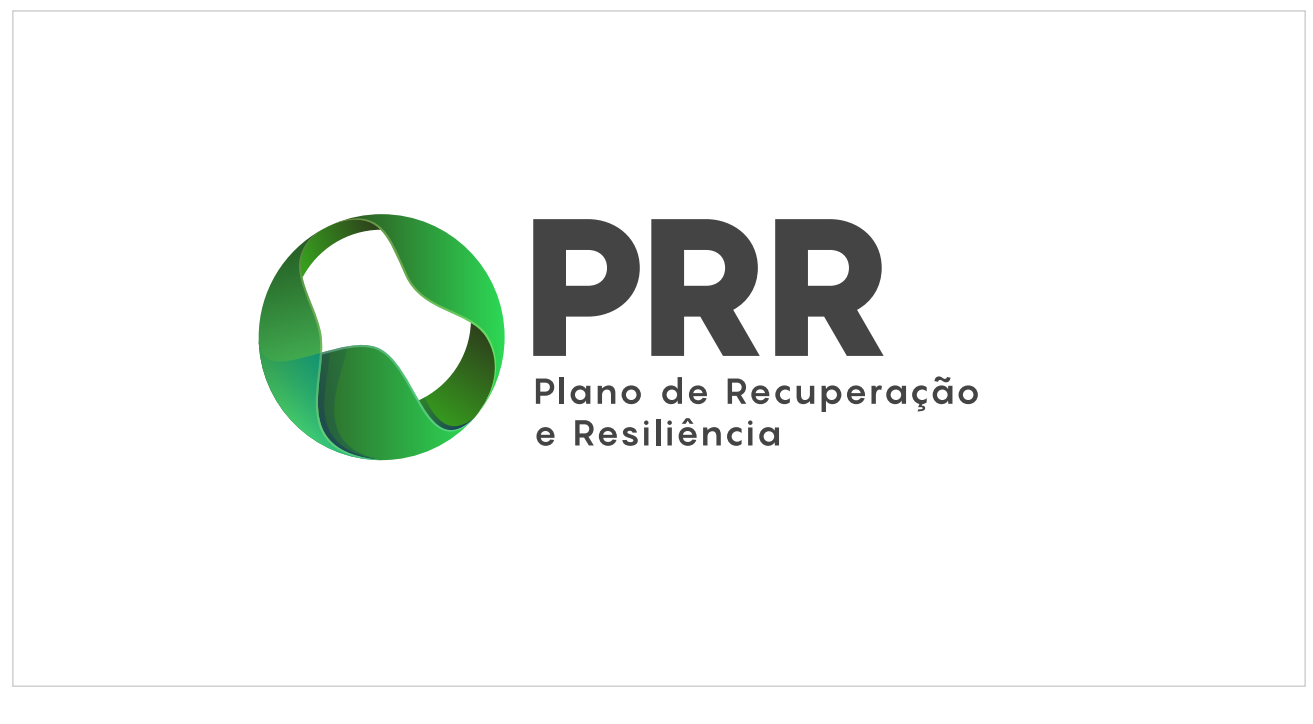

Para submeter uma candidatura na plataforma do PRR (SIGA-BF), deverá seguir os passos apresentados de seguida.

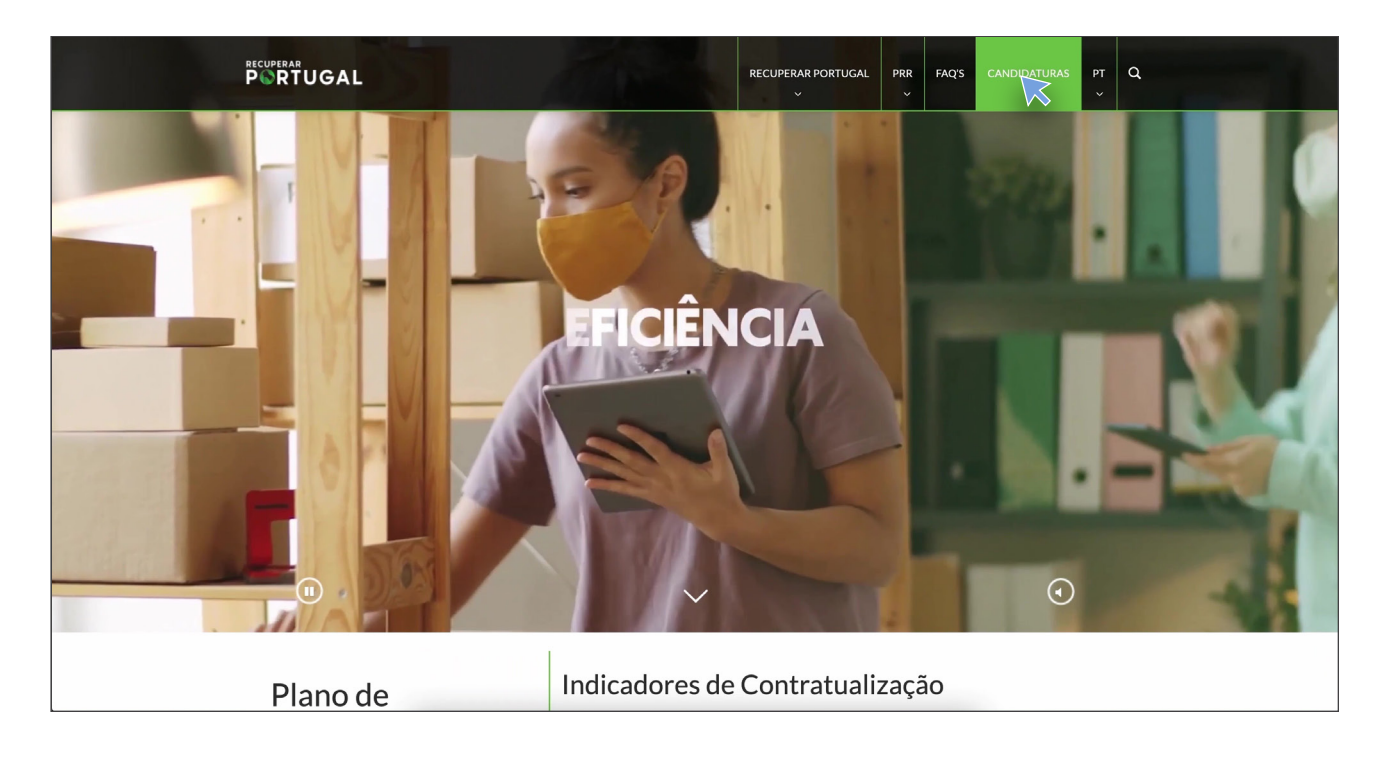

Selecione, no menu superior do site, a área "Candidaturas".

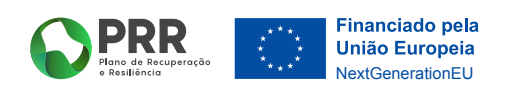

|                                |                          | RECUPERAR PORTUGAL           | PRR     | FAQ'S | CANDIDATURAS   | PT<br>~ | Q |
|--------------------------------|--------------------------|------------------------------|---------|-------|----------------|---------|---|
| Escolha a Componente do        | PRR                      |                              |         |       |                | Ý       |   |
| Beneficiário                   |                          |                              |         |       |                |         |   |
| Familias <sub>ନ</sub> ଞ୍ଚୁର    | Instituições da Ecor     | nomia Solidária e Social 🛛 殿 |         | 1     | Empresas 🔭     |         |   |
| Instituições do Sistema Ci     | entífico e Tecnológico 🛫 | Instituições de Ensino Supe  | rior ne | 3     | Escolas 🦉      |         |   |
| Autarquias e Áreas Mo          | etropolitanas :          | Entidades Públicas    🏦      | E       | mpres | sas Públicas 📲 | b       |   |
| Selecionar Todos               |                          |                              |         |       |                |         |   |
| Avisos de Abertura de Concurso |                          |                              |         |       |                |         | _ |
| A                              | pertos                   |                              | Fechad  | los   |                |         |   |
| Selecionar Todos               |                          |                              |         |       |                |         |   |
|                                |                          |                              |         |       |                |         |   |
|                                | Pes                      | quisar Avisos                |         |       |                |         |   |
|                                |                          |                              |         |       |                |         |   |
|                                | Quero                    | o ser notificado!            |         |       |                |         |   |

Selecione a opção **"abertos"** e de seguida clique em **pesquisar avisos**.

|                                                        | RECUPERAR PORTUGAL PR FAQS CANDIDATURAS PT Q                                                                              |
|--------------------------------------------------------|----------------------------------------------------------------------------------------------------|
|                                                        | Investimento TD-C19-i07: Capacitação da AP - formação de trabalhadores e gestão do futuro (N.º 01/C19-i07.05/2021) Aberto |
|                                                        | Entidades Públicas                                                                                                    |
|                                                        | Convite à apresentação de candidaturas ao financiamento de estágios no âmbito do investimento e programa suprarreferidos  |
|                                                        | Data do Aviso de Concurso: 27/12/2021                                                                                     |
|                                                        | Submissão de Candidaturas aqui até 26/01/2022                                                                             |
|                                                        | Ver documentação aqui                                                                                                    |
|                                                        | Contacto para informações e Esclarecimentos: info.prrestagios@DGAERgov.pt                                                 |
|                                                        |                                                                                                    |
|                                                        | Data de Republicação: 26/01/2022                                                                                          |
|                                                        | Submissão de Candidaturas aqui até 16/02/2022                                                                             |
|                                                        | Ver documentação aqui                                                                                                    |
|                                                        | Contacto para informações e Esclarecimentos: Info.prrestagios@DGAEP.gov.pt                                                |
|                                                        | Investimento TD-C19-i07: Capacitação da AP - formação de trabalhadores e gestão do futuro (N* 02/C19-i07.05/2021) Aberto  |
|                                                        | Entidades Públicas                                                                                                    |
|                                                        | Aquisição de meios de trabalho para promoção do teletrabalho                                                              |
|                                                        | Data do Aviso de Concurso: 28/12/2021                                                                                     |
|                                                        | Submissão de Candidaturas a interest 26/02/2022                                                                           |
|                                                        | Ver documentação aqui 💦                                                                                                   |
|                                                        | Contacto para informações e Esclarecimentos: Teletrabalho_cowork@dgaep.gov.pt                                             |
|                                                        |                                                                                                    |
| https://benef.recuperarportugal.gov.pt/siga-bf/app/Log | in obt                                                                                                    |

Da lista, **selecione** a componente do PRR e, dentro desta, a candidatura pretendida.Deve depois carregar no link **Submissão de Candidaturas "Aqui"**.

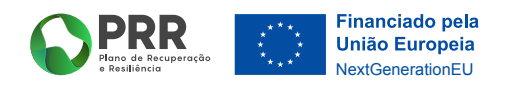

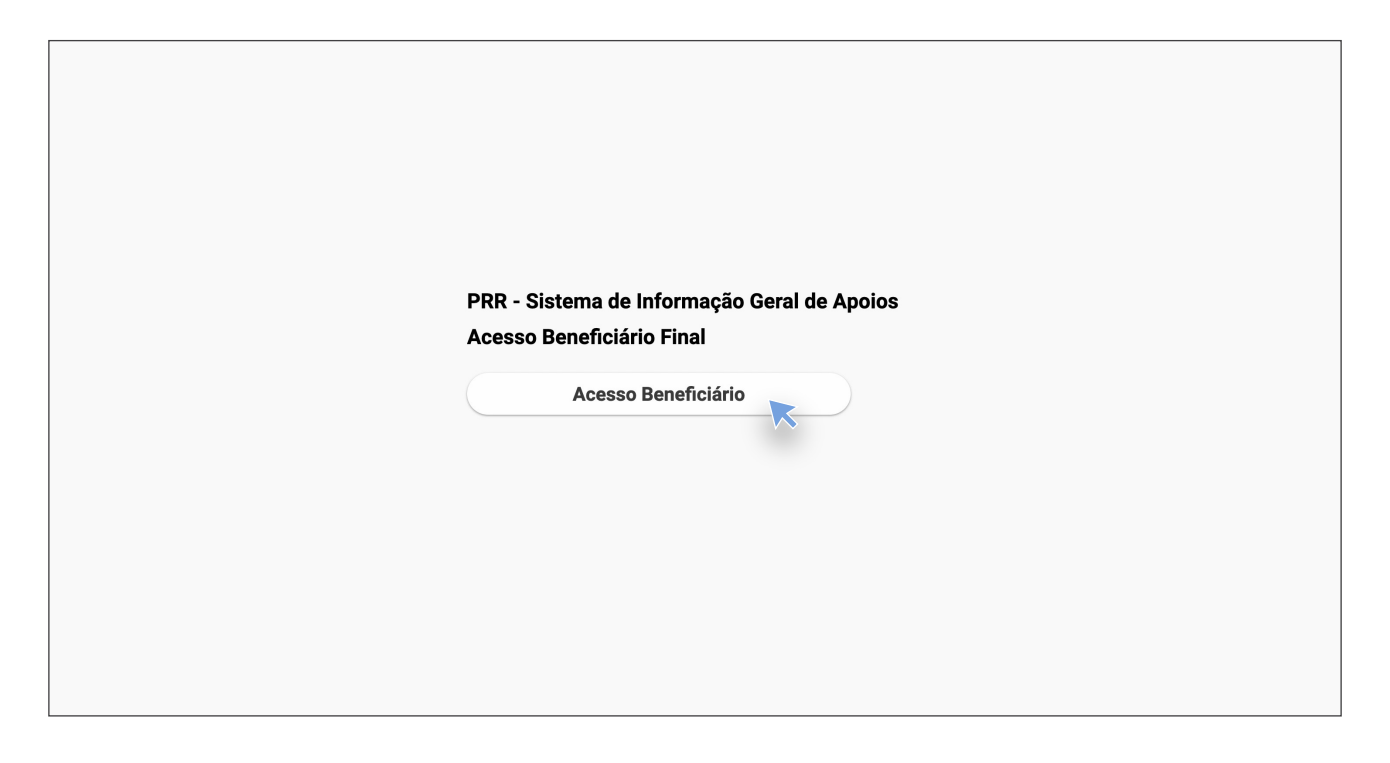

Deverá selecionar o botão "Acesso Beneficiário".

| Bem-vindo(a) ao Balcão 2020<br>O Balcão 2020 constitui o ponto de acesso aos Programas Operacionais financiados pelos FEEI<br>(Fundos Estruturais e de Investimento) para Iodas as entidades que pretendam candidatar<br>a financiamento os esus prójetos. | O acesso ao Balcão 2020 é simples e fácil!                                                                                                    |
|----------------------------------------------------------------------------------------------------|----------------------------------------------------------------------------------------------------|
| É aqui que encontra informação sobre os financiamentos disponíveis no período 2014-2020 e tudo o<br>que deve saber sobre a apresentação da sua candidatura e o acompanhamento do seu projeto nas<br>suas diversas fases.                                   | Por favor insira os seus dados de acesso:<br>Utilizador                                                                                                    |
| Encontrar<br>Fazer                                                                                                    | Senha de Acesso<br>Pardeu a sua senha? <u>Recupere-a aqui</u><br>Anda não possui acesso? <u>Registe-se</u>                                                                                                    |
| financeannents<br>preira eine uroproko<br>(nertif do beneficiano)<br>Saber<br>O que deve saber à partica?                                                                                                    | Iniciative essão<br>O registo e sutenticação no Balcão 2020 deve ser apenas efetuado pelo<br>beneficiário quando candidatar o seu projeto. Nesse caso é criada a sua área<br>reservada, na qual podreiá contar com un conjunto de funcionalidades,<br>independentemente da natureza do projeto, a Região ou o Programa Operacional<br>a que pretende candidatar-se, com destaque para: |
| Saba mais como se registar e usar o balcão otravés das apresentações algonvieis em <u>Fazer</u> do ucnosulte as nossas respostas às <u>Perguntas Freouentes</u> .<br>Estamos ao seu dispor. <u>Contacte nos</u> .                                          | <ul> <li>Submissão de candidaturas</li> <li>Registo de contratos e procedimentos de contratação pública</li> <li>Pedidos de pagamento/adinatamento ou reembolso</li> <li>Pedidos de reprogramação</li> <li>Conta-corrente dos projetos</li> </ul>                                                                                                    |
|                                                                                                    |                                                                                                    |

Será reencaminhado para o **Balcão 2020** a fim de iniciar sessão com a sua conta. Caso já seja utilizador, bastará iniciar sessão, caso contrário deverá registar-se primeiro.Nota: No primeiro acesso deverá utilizar o **NIF** e **password** da entidade candidata

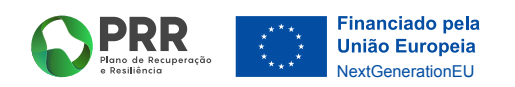

**07** Será então reencaminhado para a plataforma do PRR (SIGA-BF), na qual deverá selecionar a área **"Gestão de utilizadores"** 

| PRR Part of Branches | SIGA-BF - Teste |           | 50818450 | ·                    |
|----------------------|-----------------|-----------|----------|----------------------|
| Utilizado            | ores            |           |          |                      |
| NIE                  | Nomo            | NIF       | ••••     | + Iniciar Utilizador |
| 508184509            | AGÊNCIA PA      | OK Cancel |          | Sim                  |
|                      | l               |           |          |                      |
|                      |                 |           |          |                      |
|                      |                 |           |          |                      |
|                      |                 |           |          |                      |
|                      |                 |           |          |                      |
|                      |                 |           |          |                      |
|                      |                 |           |          |                      |
|                      |                 |           |          |                      |

**08** Na área de gestão de utilizadores, poderá então criar utilizadores individuais (o da entidade está por defeito), carregando em **"+ Iniciar Utilizador"**.

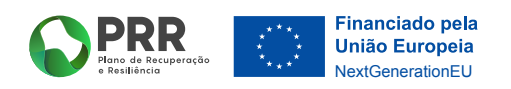

| <b>PRR</b>             | SIGA-BF - Teste                                        | 5081840                    | un introduction 🗷 🗘 C | •   |
|------------------------|--------------------------------------------------------|----------------------------|-----------------------|-----|
| Utilizad               | ores                                                   |                            |                       |     |
|                        |                                                        |                            | + Iniciar Utilizad    | dor |
| NIF                    | Nome                                                   | Тіро                       | Ativo                 |     |
| 185866930<br>508184509 | RB<br>AGÊNCIA PARA A MODERNIZAÇÃO ADMINISTRATIVA, I.P. | Utilizador<br>Beneficiário | Sim Sim               |     |
|                        |                                                        |                            |                       |     |
|                        |                                                        |                            |                       |     |
|                        |                                                        |                            |                       |     |
|                        |                                                        |                            |                       |     |
|                        |                                                        |                            |                       |     |
|                        |                                                        |                            |                       |     |
|                        |                                                        |                            |                       |     |
|                        |                                                        |                            |                       |     |
|                        |                                                        |                            |                       |     |
|                        |                                                        |                            |                       |     |

**09** No passo seguinte, selecione o **botão verde** na linha do utilizador indicado.

| PRR<br>We of Beneverals<br>I ballering<br>SIGA-BF - Teste |                                                                  | 510                                 | ≥¢0                                                |
|-----------------------------------------------------------|------------------------------------------------------------------|-------------------------------------|----------------------------------------------------|
| Dados do Utiliz                                           | ador                                                             |                                     |                                                    |
| NIF 185866930<br>Permissões                               | Permissão Aviso (todos)<br>Data Início 2022-01-31 Data Fim<br>OK | Argumento V<br>2025-06-30<br>Cancel | Voltar<br>Tipo Utilizador<br>+ Adicionar permissão |
| Тіро А                                                    | Argumentos                                                       | Data Inicio                         | Data Fim Ativo                                     |
|                                                           |                                                                  |                                     |                                                    |
|                                                           |                                                                  |                                     |                                                    |
|                                                           |                                                                  |                                     |                                                    |
|                                                           |                                                                  |                                     |                                                    |
|                                                           |                                                                  |                                     |                                                    |
|                                                           |                                                                  |                                     |                                                    |
|                                                           |                                                                  |                                     |                                                    |
|                                                           |                                                                  |                                     |                                                    |

10 Selecione **"+ Adicionar permissão"** e abrir-se-á nova janela, na qual deverá carregar na seta na área de **"Permissão"** e selecionar **"Aviso (todos)**" (ou Superutilizador ou um Aviso específico).Na data deverá colocar a data de início e fim que pretende para o utilizador em questão (caso se preveja o acompanhamento de todo o processo de candidatura pode colocar até final de 2025 ou outra mais adequada). Após estes dois passos, carregue em **"ok"** para que os dados sejam salvos.

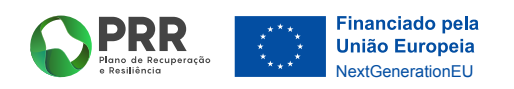

| SIGA-BF - Teste       | 508         | 84509 \ 508184 |            | 0       |
|-----------------------|-------------|----------------|------------|---------|
| Dados do Utilizador   |             |                |            |         |
|                       |             |                | $\bigcirc$ | Voltai  |
| NIF 185866930 Nome RB |             | Tipo Utilizado | , (        | N.      |
| Permissões            |             | + Ad           | icionar pe | rmissão |
| Tipo Argumentos       | Data Inicio | Data Fim       | Ativo      |         |
| Aviso (todos)         | 2022-01-31  | 2025-06-30     | Sim        | ×       |
|                       |             |                |            |         |
|                       |             |                |            |         |
|                       |             |                |            |         |
|                       |             |                |            |         |
|                       |             |                |            |         |
|                       |             |                |            |         |
|                       |             |                |            |         |
|                       |             |                |            |         |
|                       |             |                |            |         |
|                       |             |                |            |         |

## 11 Selecione o botão "voltar".

**12** Nesta fase, selecione a área "Dados do Beneficiário".

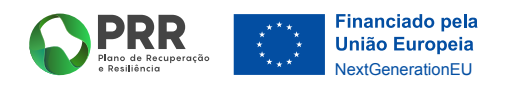

| PRR SIGA-BF - Teste                                                                                                    | Stationalist   Stationalist 🖾 🔅 🕄 |
|----------------------------------------------------------------------------------------------------|-----------------------------------|
| Beneficiário                                                                                                    |                                   |
|                                                                                                    | C Voltar                          |
| NIPC Sigla Nome ou Designação Social Goncelho Código Postal Distrito Distrito Código Postal Distrito Código Postal Distrito Concelho Email Concelho Concelho |                                   |

**13** Verifique os dados e carregue, novamente, no botão **"voltar"**. Caso detete algum erro, deverá corrigir no Balcão 2020, dado que estes dados são os que constam dessa plataforma.

| SIGA-BF - Teste                              | 100-1460-100-1460-1 S 🕻 | 0 |
|----------------------------------------------|-------------------------|---|
| Beneficiário                                 |                         |   |
|                                              |                         |   |
|                                              |                         |   |
| Gestão de utilizadores Dados do Beneficiário | Candidatu               |   |
|                                              |                         |   |
|                                              |                         |   |
| Projetos (Resumo)                            |                         |   |
|                                              |                         |   |
|                                              |                         |   |
|                                              |                         |   |
|                                              |                         |   |

**14** Selecione agora a área "Candidaturas".

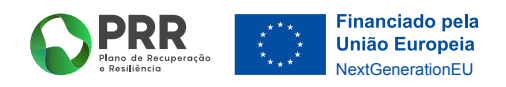

| Aviso         Image: Candidatura         Voltar           Wiso         Image: Candidatura         Voltar           VCK_Cancelar         Image: Candidatura         Image: Candidatura <thimage: candidatura<="" th=""> <thimage: candidatura<="" th=""></thimage:></thimage:> | Aviso         Voltar           OK Cancelar         Situação         Data Início         Data Fecho         T           1         04/C19407.05/2022         10         2022-01-06 19:43:36         Q           2         04/C19407.05/2022         10         2022-01-06 19:43:36         Q           3         02/C19407.05/2022         10         2022-01-31 11:01:18         Q           4         02/C19407.0221         10         2022-01-31 11:01:18         Q                                                                                                    | 0     | lideturee          |          |                     |            |                   |                |
|----------------------------------------------------------------------------------------------------|----------------------------------------------------------------------------------------------------|-------|--------------------|----------|---------------------|------------|-------------------|----------------|
| Aviso                                                                                                    | Aviso            OK         Cancelar              2               2             10                                                                                                    | Canc  | lidaturas          |          |                     |            |                   |                |
| Aviso         ✓           OK Cancelar         ✓           0 4/C19+07.05/2022         10         2022-01-06 19:43:36         @,           0 4/C19+07.05/2022         10         2022-01-11 16:22:07         @,           0 2/C19+0/7.05/2021         10         2022-01-31 11:10:18         @,           0 2/C19+0/7.05/2021         10         2022-01-31 11:10:18         @,                                                                                                    | Aviso         ✓           OK Cancelar         ✓           1         04/C19+07.05/2022         10         2022-01-06 19:43:36         ▼           2         04/C19+07.05/2022         10         2022-01-06 19:43:36         Q           3         02/C19+07.05/2022         10         2022-01-31 11:01:18         Q           4         02/C19+07.12021         10         2022-01-31 11:01:18         Q                                                                                                    |       |                    |          |                     |            |                   |                |
| Aviso                OK Cancelar               V°             Aviso             Data Início             Data Fecho             T               04/C19+07.05/2022             10             2022-01-06 19:43:36                   04/C19+07.05/2022             10             2022-01-11 16:22:07                   02/C19+0/7.05/2021             10             2022-01-31 11:01:18                 02/C19+0/02/2021             10             2022-01-31 11:01:18                 02/C19+0/02/021             10             2022-01-31 11:01:18                 02/C19+0/02/021             10             2022-01-31 11:01:18                 02/C19+00/C021             10             2022-01-31 11:01:18                 02/C19+00/C021             10             2022-01-31 11:01:01:01                 02/C19+00/C021             10             2022-01-31 11:01:01:01               02/C19+00/C021             10             202-01-31 11:01:01:01               02/C19+00/C021             10             202-01                                                                                                    | Aviso         Viso         Viso <t< td=""><td></td><td></td><td></td><td></td><td></td><td>+ Iniciar Candida</td><td>atura 🖸 Voltar</td></t<> |       |                    |          |                     |            | + Iniciar Candida | atura 🖸 Voltar |
| N°         Aviso         Situação         Data Início         Data Fecho         T           04/C19-407.05/2022         10         2022-01-06 19:43:36         @           04/C19-407.05/2022         10         2022-01-11 16:22:07         @           02/C19-40/7.05/2022         10         2022-01-31 11:01:18         @           02/C19-40/2021         10         2022-01-31 11:01:18         @                                                                                                    | N°         Aviso         Situação         Data Início         Data Fecho         T           1         04/C19-I07.05/2022         10         2022-01-06 19:43:36         Q           2         04/C19-I07.05/2022         10         2022-01-11 16:22:07         Q           3         02/C19-I07.05/2021         10         2022-01-31 11:01:18         Q           4         02/C19-I07/2021         10         2022-01-31 11:08:11         Q                                                                                                    | Aviso | ~                  |          |                     |            | $\sim$            |                |
| N°         Aviso         Situação         Data Início         Data Fecho         T           04/C19+07.05/2022         10         2022-01-06 19:43:36         @.           04/C19+07.05/2022         10         2022-01-11 16:22:07         @.           02/C19+0/7.05/2022         10         2022-01-31 11:01:18         @.           02/C19+0/7.05/2021         10         2022-01-31 11:01:18         @.                                                                                                    | N°         Aviso         Situação         Data Início         Data Fecho         T           1         04/C19407.05/2022         10         2022-01-06 19:43:36         Q           2         04/C19407.05/2022         10         2022-01-11 16:22:07         Q           3         02/C19407.05/2021         10         2022-01-31 11:01:18         Q           4         02/C19407/2021         10         2022-01-31 11:08:11         Q                                                                                                    | OK Ca | ncelar             |          |                     |            |                   |                |
| N°         Aviso         Situação         Data Início         Data Fecho         T           04/c19+07.05/2022         10         2022-01-06 19:43:36         0         0         0         0         0         0         0         0         0         0         0         0         0         0         0         0         0         0         0         0         0         0         0         0         0         0         0         0         0         0         0         0         0         0         0         0         0         0         0         0         0         0         0         0         0         0         0         0         0         0         0         0         0         0         0         0         0         0         0         0         0         0         0         0         0         0         0         0         0         0         0         0         0         0         0         0         0         0         0         0         0         0         0         0         0         0         0         0         0         0         0         0         0                                                                                                    | N°         Aviso         Situação         Data Início         Data Fecho         T           1         04/C19+07.05/2022         10         2022-01-06 19:43:36         Q           2         04/C19+07.05/2022         10         2022-01-11 16:22:07         Q           3         02/C19+07.05/2021         10         2022-01-31 11:01:18         Q           4         02/C19+07/2021         10         2022-01-31 11:08:11         Q                                                                                                    |       |                    |          |                     |            |                   |                |
| 04/C19407.05/2022         10         2022-01-06 19:43:36         Q           04/C19407.05/2022         10         2022-01-11 16:22:07         Q           02/C19407.05/2021         10         2022-01-31 11:02:18         Q           02/C19407.05/2021         10         2022-01-31 11:02:18         Q                                                                                                    | 1         04/C19407.05/2022         10         2022-01-06 19:43:36         Q           2         04/C19407.05/2022         10         2022-01-11 16:22:07         Q           3         02/C19407.05/2021         10         2022-01-31 11:01:18         Q           4         02/C19407/2021         10         2022-01-31 11:08:11         Q                                                                                                    | N°    | Aviso              | Situação | Data Início         | Data Fecho | т                 |                |
| 04/C19+07.05/2022         10         2022-01-11 16-22:07         Q           :         02/C19+07.05/2021         10         2022-01-31 11-01:18         Q           :         02/C19+07/05/2021         10         2022-01-31 11-01:18         Q           :         02/C19+07/05/2021         10         2022-01-31 11-01:18         Q                                                                                                    | 2         04/C19+07.05/2022         10         2022-01-11 16:22.07         Q           3         02/C19+07.05/2021         10         2022-01-31 11:01:18         Q           4         02/C19+07/2021         10         2022-01-31 11:08:11         Q                                                                                                    | 1     | 04/C19-i07.05/2022 | 10       | 2022-01-06 19:43:36 |            |                   | Q              |
| 02/C19-07.05/2021 10 2022-01-31 11:01:18 Q                                                                                                    | 3         02/C19407.05/2021         10         2022-01-31 11:01:18         Q           4         02/C19401/2021         10         2022-01-31 11:08:11         Q                                                                                                    | 2     | 04/C19-i07.05/2022 | 10       | 2022-01-11 16:22:07 |            |                   | Q              |
| 02/019-i01/2021 10 2022-01-31 11:08:11 @                                                                                                    | 4 02/C19-i01/2021 10 2022-01-31 11:08:11 Q                                                                                                    | 3     | 02/C19-i07.05/2021 | 10       | 2022-01-31 11:01:18 |            |                   | Ð,             |
|                                                                                                    |                                                                                                    | 4     | 02/C19-i01/2021    | 10       | 2022-01-31 11:08:11 |            |                   | Q              |
|                                                                                                    |                                                                                                    |       |                    |          |                     |            |                   |                |
|                                                                                                    |                                                                                                    |       |                    |          |                     |            |                   |                |
|                                                                                                    |                                                                                                    |       |                    |          |                     |            |                   |                |
|                                                                                                    |                                                                                                    |       |                    |          |                     |            |                   |                |
|                                                                                                    |                                                                                                    |       |                    |          |                     |            |                   |                |
|                                                                                                    |                                                                                                    |       |                    |          |                     |            |                   |                |
|                                                                                                    |                                                                                                    |       |                    |          |                     |            |                   |                |
|                                                                                                    |                                                                                                    |       |                    |          |                     |            |                   |                |
|                                                                                                    |                                                                                                    |       |                    |          |                     |            |                   |                |
|                                                                                                    |                                                                                                    |       |                    |          |                     |            |                   |                |
|                                                                                                    |                                                                                                    |       |                    |          |                     |            |                   |                |
|                                                                                                    |                                                                                                    |       |                    |          |                     |            |                   |                |
|                                                                                                    |                                                                                                    |       |                    |          |                     |            |                   |                |
|                                                                                                    |                                                                                                    |       |                    |          |                     |            |                   |                |

**15** Deverá carregar no botão **"+ Iniciar Candidatura"**, no canto superior direito.

| Situação       Data Início       Data Fecho       T         1       04/c19-i07.05/2022       10       2022-01-06 19:43.36       Q.         2       04/c19-i07.05/2022       10       2022-01-06 19:43.36       Q.         3       02/c19-i07.05/2021       10       2022-01-31 11:10:118       Q.         4       02/c19-i01/2021       10       2022-01-31 11:08:11       Q.                                                                                                    |      | Part de Breugereile<br>e Breilereile |          |                     |            | 508184509 \ 50818450 | 2 <del>4</del> 0 |
|----------------------------------------------------------------------------------------------------|------|--------------------------------------|----------|---------------------|------------|----------------------|------------------|
| ↓ Iniciar Candidatura) ● Voltar         ↓ Vis         ↓ OZ(C19-107.05/2021)         02/(C19-107.05/2022)         1       04/(C19-107.05/2022)         10       2022-01-06 19:43:36         2       04/(C19-107.05/2022)         10       2022-01-11 16:22:07         3       02/(C19-107.05/2021)         10       2022-01-31 11:01:18         4       02/(C19-101/2021)         10       2022-01-31 11:08:11                                                                                                    | Car  | ndidaturas                           |          |                     |            |                      |                  |
| Avis         OZ/C19-i01/2021<br>02/C19-i07.05/2022         Situação         Data Início         Data Fecho         T           1         04/C19-i07.05/2022         10         2022-01-06 19:43:36         Q.           2         04/C19-i07.05/2022         10         2022-01-11 16:22:07         Q.           3         02/C19-i07.05/2021         10         2022-01-31 11:01:18         Q.           4         02/C19-i01/2021         10         2022-01-31 11:08:11         Q.                                                                     |      |                                      |          |                     |            | + Iniciar Candida    | tura) 💿 Voltar   |
| Ox         02/C19-I0/26/2021         Situação         Data Início         Data Fecho         T           Nº         04/C19-I07.05/2022         10         2022-01-06 19:43:36         Q.           1         04/C19-I07.05/2022         10         2022-01-06 19:43:36         Q.           2         04/C19-I07.05/2022         10         2022-01-11 16:22:07         Q.           3         02/C19-I07.05/2021         10         2022-01-31 11:01:18         Q.           4         02/C19-I01/2021         10         2022-01-31 11:08:11         Q. | Avis | ✓                                    |          |                     |            |                      |                  |
| Nº         Od/C19-107.05/2022         Situação         Data Início         Data Fecho         T           1         04/C19-107.05/2022         10         2022-01-06 19:43:36         Q.           2         04/C19-107.05/2022         10         2022-01-11 16:22:07         Q.           3         02/C19-07.05/2021         10         2022-01-31 11:01:18         Q.           4         02/C19-01/2021         10         2022-01-31 11:08:11         Q.                                                                                            | OK   | 02/C19-i01/2021                      |          |                     |            |                      |                  |
| 04/C19407.05/2022       10       2022-01-06 19:43:36       Q         2       04/C19407.05/2022       10       2022-01-11 16:22:07       Q         3       02/C19407.05/2021       10       2022-01-31 11:01:18       Q         4       02/C19407.021       10       2022-01-31 11:08:11       Q                                                                                                    | Nº   | 04/C19-i07.05/2022                   | Situação | Data Início         | Data Fecho | т                    |                  |
| 2         04/C19407.05/2022         10         2022-01-11 16-22:07         @           3         02/C19407.05/2021         10         2022-01-31 11:01:18         @           4         02/C19401/2021         10         2022-01-31 11:08:11         @                                                                                                    | 1    | 04/C19-i07.05/2022                   | 10       | 2022-01-06 19:43:36 |            |                      | Q                |
| 3         02/C19+07/05/2021         10         2022-01-31 11:01:18         Q           4         02/C19+01/2021         10         2022-01-31 11:08:11         Q                                                                                                    | 2    | 04/C19-i07.05/2022                   | 10       | 2022-01-11 16:22:07 |            |                      | O,               |
| 4 02/C19-I01/2021 10 2022-01-31 11:08:11 Q                                                                                                    | 3    | 02/C19-i07.05/2021                   | 10       | 2022-01-31 11:01:18 |            |                      | Q                |
|                                                                                                    | 4    | 02/C19-i01/2021                      | 10       | 2022-01-31 11:08:11 |            |                      | Q                |
|                                                                                                    |      |                                      |          |                     |            |                      |                  |

16 De seguida, selecione a referência do Aviso de Candidatura que pretende. Carregue no botão "ok" que aparecerá de imediato e depois no "sim", confirmando, desta forma, nova candidatura ao aviso.

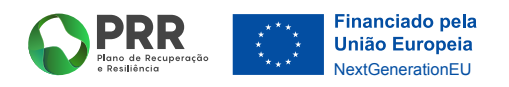

**17** Selecione a lupa na linha do **Aviso** referente à candidatura que pretende **submeter/preencher**.

| Energia do atendimento dos serviços público e consulares         Aviso       02/C19+01/2021         Beneficiário Intermédio         1       Entidade         2       Operação e indicadores         3       Enquadramento e caracterização         4       Declarações         5       Critérios de Seleção         6       Investimentos         7       Anesos         Validação e submissão       Q         0       Deneficiário confirma que reúne capacidade institucional, técnica e administrativa para executar a operação dos termos do aviso e do presente formulaírio                                                           | PRR<br>Proce de Bresperindo<br>Braildecia | 3F - Teste                            | 3184509                                                                                                    | 0        |
|----------------------------------------------------------------------------------------------------|-------------------------------------------|---------------------------------------|----------------------------------------------------------------------------------------------------|----------|
| Investimento PRR C19-101 Reformulação do atendimento dos serviços público e consulares<br>Aviso 02/C19-101/2021 Desenvolvimento de Projetos no âmbito da Reformulação do atendimento dos serviços público<br>Beneficiário Intermédio  1 Entidade 2 Operação e Indicadores 3 Enquadramento e caracterização 4 Declarações 5 Critérios de Seleção 6 Investimentos 7 Anexos Q Validação e Submissão 0 Beneficiário confirma que reúne capacidade institucional, técnica e administrativa para executar a operação dos termos do aviso e do presente formulario de candidatura Validação e Submissão                                           |                                           |                                       | Formulário de Candidatura                                                                                        |          |
| Aviso 02/C19+01/2021 Desenvolvimento de Projetos no âmbito da Reformulação do atendimento dos serviços público<br>Beneficiário Intermédio  1 Entidade 2 Operação e indicadores 3 Enguadramento e caracterização 4 Declarações 6 Investimentos 7 Anexos 0 Seneficiário confirma que reúne capacidade institucional, técnica e administrativa para executar a operação dos termos do aviso e do presente formulário de candidatura  Validação e Submissão 0 Beneficiário confirma que reúne capacidade institucional, técnica e administrativa para executar a operação dos termos do aviso e do presente formulário de candidatura  Validar | Investimento PRR                          | C19-i01                               | Reformulação do atendimento dos serviços público e consulares                                                    |          |
| Beneficiário Intermédio                                                                                                    | Aviso                                     | 02/C19-i01/2021                       | Desenvolvimento de Projetos no âmbito da Reformulação do atendimento dos serviços público:                       |          |
| 1       Entidade         2       Operação e indicadores         3       Enquadramento e caracterização         4       Declarações         5       Critérios de Seleção         6       Investimentos         7       Anexos         Validação e Submissão         0       Beneficiário confirma que reúne capacidade institucional, técnica e administrativa para executar a operação dos termos do aviso e do presente formulário de candidatura                                                                                                    | Beneficiário Intermédio                   | (lue mot motiv                        | Carl Transk A Incols Transman, Ale Alexandras Transman, 18                                                       |          |
| 1       Entidade         2       Operação e indicadores         3       Enquadramento e caracterização         4       Declarações         5       Critérios de Seleção         6       Investimentos         7       Anexos         Validação e Submissão         0       Beneficiário confirma que reúne capacidade institucional, técnica e administrativa para executar a operação dos termos do aviso e do presente formulário de candidatura                                                                                                    |                                           |                                       |                                                                                                    |          |
| 2       Operação e indicadores         3       Enquadramento e caracterização         4       Declarações         5       Critérios de Seleção         6       Investimentos         7       Anexos         Validação e Submissão         0       Beneficiário confirma que reúne capacidade institucional, técnica e administrativa para executar a operação dos termos do aviso e do presente formulário de candidatura         Validar le Submeter                                                                                                    | 1 Entidade                                |                                       |                                                                                                    | <b>A</b> |
| 3       Enquadramino e caracterização         4       Declarações         5       Critérios de Seleção         6       Investimentos         7       Anexos         Q       Q         Validação e Submissão         0       Beneficiário confirma que reúne capacidade institucional, técnica e administrativa para executar a operação dos termos do aviso e do presente formulário de candidatura         Validar la Submeter                                                                                                    | 2 Operação e ind                          | icadores                              |                                                                                                    |          |
| <ul> <li>Societários de Seleção</li> <li>Investimentos</li> <li>Investimentos</li> <li>Anexos</li> <li>Validação e Submissão</li> <li>O Beneficiário confirma que reúne capacidade institucional, técnica e administrativa para executar a operação dos termos do aviso e do presente formulário de candidatura</li> </ul>                                                                                                    | 4 Declarações                             | o e caracterização                    |                                                                                                    | ⊙<br>⊙   |
| 6       Investimentos       Q         7       Anexos       Q         Validação e Submissão         0       Beneficiário confirma que reúne capacidade institucional, técnica e administrativa para executar a operação dos termos do aviso e do presente formulário de candidatura         Image: Colspan="2">Validar         Image: Colspan="2">Validar                                                                                                    | 5 Critérios de Sel                        | eção                                  |                                                                                                    | Q        |
| 7       Anexos       Q         Validação e Submissão         0 Beneficiário confirma que reúne capacidade institucional, técnica e administrativa para executar a operação dos termos do aviso e do presente formulário de candidatura         Validação e Submissão         Validação e Submissão         Validação e Submissional, técnica e administrativa para executar a operação dos termos do aviso e do presente formulário de candidatura                                                                                                    | 6 Investimentos                           | · · · · · · · · · · · · · · · · · · · |                                                                                                    | Q        |
| Validação e Submissão<br>O Beneficiário confirma que reúne capacidade institucional, técnica e administrativa para executar a operação dos termos do aviso e do presente formulário<br>de candidatura<br>Validar) 🖨 Submeter                                                                                                    | 7 Anexos                                  |                                       |                                                                                                    | Q        |
|                                                                                                    | O Beneficiário confirma<br>de candidatura | a que reúne capacidac                 | le institucional, técnica e administrativa para executar a operação dos termos do aviso e do presente formulário | eter     |
|                                                                                                    |                                           |                                       |                                                                                                    |          |
|                                                                                                    |                                           |                                       |                                                                                                    |          |
|                                                                                                    |                                           |                                       |                                                                                                    |          |
|                                                                                                    |                                           |                                       |                                                                                                    |          |
|                                                                                                    |                                           |                                       |                                                                                                    |          |
|                                                                                                    |                                           |                                       |                                                                                                    |          |
|                                                                                                    |                                           |                                       |                                                                                                    |          |

**18** Será reencaminhado para o **"Formulário de Candidatura"** no qual deverá, num primeiro momento, selecionar a lupa da linha **"Entidade"** e verificar se todos os dados se encontram corretos.

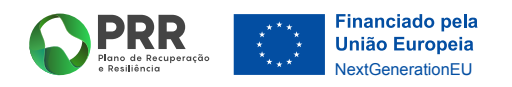

| Aviso (22/C19401/2021) Desenvolvimento de Projetos no âmbito da Reformulação do atendimento dos serviços publico<br>Beneficiário Intermédio                                                                                                    | iso 02/C19401/2021 Deservolvimento de Projetos no âmbito da Reformulação do atendimento dos serviços público<br>menciário Intermedio<br>entificação do Beneficiário Final<br>pologia PRR                                                                                                    |
|----------------------------------------------------------------------------------------------------|----------------------------------------------------------------------------------------------------|
| Beneficiário Intermédio                                                                                                    | nenfoldrio Intermédio                                                                                                    |
| Centificação do Beneficiário Final         Tipologia PAR         NiF         Nome         Morada         Código Postal         Distrito         Distrito         Tipo de entidade         Natureza Jurídica                                                                                                    | (♥Anterior) (≡) (♥ Segur<br>entificação do Beneficiário Final<br>pologia PRR                                                                                                    |
| Topologi PRR                                                                                                    | emmosque do benenciario Final<br>pologia PRR V<br>F Norme contractor de la contractor de la contr |
| Ni Nore<br>Nore<br>Nore<br>Nore<br>PreguesiaCódigo Postal<br>ConcelhoDistrito<br>Distrito<br>Censaterização da entidade<br>Caracterização da entidade<br>//2000                                                                                                    | F Nome                                                                                                    |
| Morada  Freguesia  Concelho  Distrito  Email  Tipo de entidade  Caracterização da entidade  (/2000  //2000  //2000  //2000  //2000  //2000  //2000  //2000  //2000  //2000  //2000  //2000  //2000  //2000  //2000  //2000  //2000 //2000 //200 //2000 //2000  | orada                                                                                                    |
| Preguesia Código Postal Concelho Distrito Distrito Concelho Email                                                                                                    |                                                                                                    |
| Concelho Distrito Telefone Email Tipo de entidade Caracterização da entidade 0/3000 0/3000 Validar E Gravar                                                                                                    | eguesia Código Postal                                                                                                    |
| Telefone Enail Tipo de entidade O(3000 O(3000 O(300 O(300 O | Distrito                                                                                                    |
| Tipo de entidade Natureza Jurídica Caracterização da entidade 0/3000 Validar Gravar                                                                                                    | Email Email                                                                                                    |
| Natureza Juridica                                                                                                    | po de entidade                                                                                                    |
| Caracterização da entidade<br>0/3000<br>Validar ) 🔒 Gravar 🔀                                                                                                    | atureza Jurídica                                                                                                    |
| Caracteritzação da entidade<br>0/3000<br>Validar el Gravar                                                                                                    |                                                                                                    |
| ✓ Vaiidar) (Ə Gravar)                                                                                                    | aracterização da entidade                                                                                                    |
| ✓ Vaildar) @ Gravar)                                                                                                    |                                                                                                    |
| (✓ Vaiidar) (Ə Gravar)                                                                                                    |                                                                                                    |
| (🛩 Validar) 🖨 Gravar) 🔀                                                                                                    |                                                                                                    |
| Validar) ( a Gravar)                                                                                                    |                                                                                                    |
|                                                                                                    | Validar) 🖬 Grav                                                                                                    |

19 Deve selecionar a opção indicada na área "Tipologia PRR". Por fim, terá de preencher o campo "Caracterização da entidade" antes de carregar em validar e gravar. Após validação, selecione o botão "seguinte"

| Formulário de Candidatura         Investimento PRR       119-101       Reformulação do atendimento dos serviços público e consulares         Aviso       02/C19-101/2021       Desenvolvimento de Projetos no âmbito da Reformulação do atendimento dos serviços público         Beneficiário Intermédio <ul> <li></li></ul>                                                                                                    |                                                                                                    |                                                                            |                                  |                                                         | 3                        |                               |                    |  |
|----------------------------------------------------------------------------------------------------|----------------------------------------------------------------------------------------------------|----------------------------------------------------------------------------|----------------------------------|---------------------------------------------------------|--------------------------|-------------------------------|--------------------|--|
| Investimento PRR       C19-i01       Reformulação do atendimento dos serviços público e consulares         Aviso       02/C19-i01/2021       Desenvolvimento de Projetos no âmbito da Reformulação do atendimento dos serviços públicos         Beneficiário Intermédio <ul> <li></li></ul>                                                                                                    |                                                                                                    |                                                                            | Formulário d                     | le Candida                                              | itura                    |                               |                    |  |
| Aviso       02/C191401/2021       Desenvolvimento de Projetos no âmbito da Reformulação do stendimento dos serviços público         Beneficiário Intermetido                                                                                                    | Investimento PRR                                                                                                    | C19-i01                                                                    | Reformulação do atendimen        | to dos serviços público e                               | consulares               |                               |                    |  |
| Beneficiário Intermédio  Resumo do projet  Resumo do projet  Designação  Detas previstas Inicio/fim  2022-01-31  2023-06-22  Investimento  345.000,00  Indicadores  Código PRR  Descrição  Unidade Valor  1644 Melhoria e Uniformização dos Serviços Públicos Presenciais: Novos Espaços do Cidadão n.º de novos espaços 1,00 A01 Nº de postos de atendimento Nº 3,00  Coccelização  Investimento Indicadores  Código Concelho Indicadores  Coccelho Indicadores  Coccelho Indicadores Indicadores Indicado | Aviso                                                                                                    | 02/C19-i01/2021                                                            | Desenvolvimento de Projetos      | s no âmbito da Reformula                                | ção do atendim           | ento dos serviços públic      | 0:                 |  |
|                                                                                                    | Beneficiário Intermédio                                                                                                    | 100 64001 AUEN                                                             | un mini a moormara, fo ao        | NAMES TRATING, 1.8.                                     |                          |                               |                    |  |
| Código PRR         Descrição         Unidade         Valor           1644         Melhoria e Uniformização dos Serviços Públicos Presenciais: Novos Espaços do Cidadão         nº de novos<br>espaços         1.00           A01         Nº de postos de atendimento         Nº         3.00           Codização         Nº         3.00                                                                                                    |                                                                                                    |                                                                            |                                  |                                                         |                          | - Anterio                     | r) (≣) (→ Seguinte |  |
| Designação       designação         Datas previstas inicio//fm       2022-01-31         1nvestimento       2023-06-22         Indicadores       345.000.00         Indicadores         Indicadores         Código PRR       Descrição       Unidade       Valor         1644       Melhoria e Uniformização dos Serviços Públicos Presenciais: Novos Espaços do Cidadão       n.º de novos<br>espaços       1.00         A01       № de postos de atendimento       № 0       .00         Cocalização         Codigo PRR       Menora e Uniformização dos Serviços Públicos Presenciais: Novos Espaços do Cidadão       n.º de novos<br>espaços       1.00         A01       № de postos de atendimento       № 0       .00         Cocalização         Cocalização         Cocalização         Inde colspan="2">Cocalização         Cocalização         Cocalização         Cocalização         Inde colspan="2">Cocalização         Inde colspan="2">Cocalização         Inde colspan="2">Cocalização         Inde colspan="2"         Inde colspan="2" <td colspan<="" td=""><td>Resumo do projeto</td><td></td><td></td><td></td><td></td><td></td><td></td></td>                                                                                                    | <td>Resumo do projeto</td> <td></td> <td></td> <td></td> <td></td> <td></td> <td></td>                                                                                                    | Resumo do projeto                                                          |                                  |                                                         |                          |                               |                    |  |
| Datas previstas início/fim     2022-01-31     2023-06-22       Investimento     345.000.00     Valor       Indicadores     Unidade     Valor       1644     Melhoria e Uniformização dos Serviços Públicos Presenciais: Novos Espaços do Cidadão     n.º de novos     1.00       A01     Nº de postos de atendimento     Nº     3.00       Cocalização     Nº     3.00       Cocalização     Cocalização     Cocalização       10     Morad     Postal     Concelho       1     rua     2745-382     Sintra                                                                                                    | Designação                                                                                                    | designação                                                                 |                                  |                                                         |                          |                               |                    |  |
| Indicadores     Vindade     Valor       Código PR     Descrição     Unidade     Valor       164     Melhoria e Uniformização dos Serviços Públicos Presenciais: Novos Espaços do Cidadão     n.º de novos espaços     1,00       A01     Nº de postos de atendimento     Nº     3,00       Indicadores     Código Presenciais: Novos Espaços do Cidadão     n.º de novos espaços     1,00       Nº de postos de atendimento     Nº     3,00       Indicadores     Código Postal     Concelho     Indicadores       1     rua     2745/382     Sintra                                                                                                    | Datas previstas início/fir                                                                                                    | n 2022-01-31                                                               | 2023-06-22                       |                                                         |                          |                               |                    |  |
| Indicadores       Unidade       Valor         Código PRR       Descrição       n.º de novos<br>espaços       1,00         1644       Melhoria e Uniformização dos Serviços Públicos Presenciais: Novos Espaços do Cidadão       n.º de novos<br>espaços       1,00         01       Nº de postos de atendimento       Nº       3,00         Localização       Código<br>Postal       Concelho       Concelho         1       rua       2745/382       Sintra                                                                                                    | Investimento                                                                                                    | 345.000,00                                                                 |                                  |                                                         |                          |                               |                    |  |
| Indicadores<br>Código PRR Descrição Unidade Valor<br>1644 Melhoria e Uniformização dos Serviços Públicos Presenciais: Novos Espaços do Cidadão n.º de novos<br>espaços 1,00<br>A01 № de postos de atendimento Nº 3,00<br>Localização<br>ID Morada <u>Código</u> Concelho<br>1 rua 2745-382 Sintra                                                                                                    |                                                                                                    |                                                                            |                                  |                                                         |                          |                               |                    |  |
| Código PRR         Descrição         Unidade         Valor           1644         Melhoria e Uniformização dos Serviços Públicos Presenciais: Novos Espaços do Cidadão         n.º de novos<br>espaços         1,00           Nº de postos de atendimento         Nº         3,00           Localização         Código Presenciais: Novos Espaços do Cidadão         n.º         Concelho         3,00           Localização         Valor         Nº         3,00         Nº         3,00         3,00         3,00         3,00         3,00         3,00         3,00         3,00         3,00         3,00         3,00         3,00         3,00         3,00         3,00         3,00         3,00         3,00         3,00         3,00         3,00         3,00         3,00         3,00         3,00         3,00         3,00         3,00         3,00         3,00         3,00         3,00         3,00         3,00         3,00         3,00         3,00         3,00         3,00         3,00         3,00         3,00         3,00         3,00         3,00         3,00         3,00         3,00         3,00         3,00         3,00         3,00         3,00         3,00         3,00         3,00         3,00         3,00         3,00                                                                                                    | Indicadores                                                                                                    |                                                                            |                                  |                                                         |                          |                               |                    |  |
| 1644     Melhoria e Uniformização dos Serviços Públicos Presenciais: Novos Espaços do Cidadão     n.º de novos<br>espaços     1,00       A01     Nº de postos de atendimento     Nº     3,00       Localização     Cádigo<br>Posta     Concelho     Concelho       1     rua     2745-382     Sintra                                                                                                    | Código PRR Descr                                                                                                    | ição                                                                       |                                  |                                                         |                          | Unidade                       | Valor              |  |
| A01         Nº de postos de atendimento         Nº         3,00           Localização         Concelho         Postal         Concelho           1         rua         2745-382         Sintra                                                                                                    |                                                                                                    |                                                                            |                                  |                                                         |                          |                               |                    |  |
| Localização         Código         Concelho           ID         Morada         Postal         Postal           1         rua         2745-382         Sintra                                                                                                    | 1644 Melhor                                                                                                    | ia e Uniformização dos                                                     | Serviços Públicos Presenciais: I | Novos Espaços do Cidadã                                 | io                       | n.º de novos<br>espacos       | 1,00               |  |
| Localização         Korada         Código<br>Postal         Concelho           1         rua         2745-382         Sintra                                                                                                    | 1644 Melhor<br>A01 Nº de p                                                                                                    | ia e Uniformização dos<br>oostos de atendimento                            | Serviços Públicos Presenciais: I | Novos Espaços do Cidadã                                 | io                       | n.º de novos<br>espaços<br>Nº | 1,00<br>3,00       |  |
| ID         Morada         Concelho<br>Postal           1         rua         2745-382         Sintra                                                                                                    | 1644 Melhor<br>A01 N° de p                                                                                                    | ia e Uniformização dos<br>oostos de atendimento                            | Serviços Públicos Presenciais: I | Novos Espaços do Cidadê                                 | io                       | n.º de novos<br>espaços<br>№  | 1,00<br>3,00       |  |
| 1 rua 2745-382 Sintra                                                                                                    | 1644 Melhor<br>A01 Nº de p<br>Localização                                                                                                    | ia e Uniformização dos<br>postos de atendimento                            | Serviços Públicos Presenciais: I | Novos Espaços do Cidadã                                 | io                       | n.º de novos<br>espaços<br>Nº | 1,00<br>3,00       |  |
|                                                                                                    | 1644 Melhor<br>A01 Nº de p<br>Localização<br>ID Morac                                                                                                    | ia e Uniformização dos<br>xostos de atendimento<br><b>la</b>               | Serviços Públicos Presenciais: I | Novos Espaços do Cidadã<br>Código<br>Postal             | io<br>Concelho           | n.º de novos<br>espaços<br>№  | 1,00<br>3,00       |  |
|                                                                                                    | 1644 Melhor<br>A01 № de p<br>Localização<br>ID Morac<br>1 rua                                                                                                    | ia e Uniformização dos<br>oostos de atendimento<br><b>la</b>               | Serviços Públicos Presenciais: I | Novos Espaços do Cidadã<br>Código<br>Postal<br>2745-382 | io<br>Concelho<br>Sintra | n.º de novos<br>espaços<br>Nº | 1,00<br>3,00       |  |
| Responsável da operação                                                                                                    | 1644 Melhor<br>A01 № de p<br>Localização<br>ID Morac<br>1 rua<br>Responsável da operaçã                                                                                                    | ia e Uniformização dos<br>ioostos de atendimento<br>la                     | Serviços Públicos Presencials: I | Novos Espaços do Cidadê<br>Código<br>Postal<br>2745-382 | io<br>Concelho<br>Sintra | n.º de novos<br>espaços<br>Nº | 1,00<br>3,00       |  |
| Responsável da operação Nome responsável                                                                                                    | 1644     Melhor       A01     Nº de p       Localização     I       ID     Morac       1     rua       Responsável da operaçã       Nome     responsáve                                                                  | ia e Uniformização dos<br>oostos de atendimento<br>la<br>io                | Serviços Públicos Presenciais: I | Novos Espaços do Cidadã<br>Código<br>Postal<br>2745-382 | io<br>Concelho<br>Sintra | n.º de novos<br>espaços<br>Nº | 1,00<br>3,00       |  |
| Responsável da operação       Nome     responsável       Telefone     213834567       Telemóvel     919223456                                                                                                    | 1644         Melhor           A01         N° de p           Localização         I           ID         Morac           1         rua           Responsável da operação         Nome           Telefone         213834567 | ia e Uniformização dos<br>ostos de atendimento<br>la<br>io<br>I<br>Telemór | Serviços Públicos Presenciais: I | Novos Espaços do Cidadã<br>Código<br>Postal<br>2745-382 | io<br>Concelho<br>Sintra | n.º de novos<br>espaços<br>Nº | 1,00<br>3,00       |  |

20 Nesta fase, terá de preencher os campos: - Designação - Datas de previstas início/fim -Valor do investimento (deverá ser igual à soma dos investimentos a incluir na página 6 da Plataforma "Investimentos") - Morada em que vai ser executada a candidatura - Dados do "Responsável de Operação" Necessário ter em consideração que só conseguirá validar este passo caso tenha todos os referidos campos preenchidos.Após carregar no botão "validar" deverá selecionar o botão "seguinte" no canto superior direito.

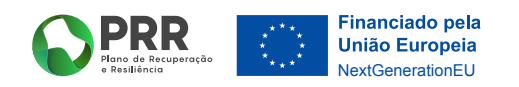

| SIGA-BF - Teste                                                                                                    | 100 10000 - 100 10000 O                               |
|----------------------------------------------------------------------------------------------------|-------------------------------------------------------|
| Dados gravados                                                                                                    |                                                       |
| Enquadramento do projeto no aviso                                                                                                    | 18/3000                                               |
| porque se enquadra                                                                                                    |                                                       |
|                                                                                                    |                                                       |
|                                                                                                    |                                                       |
| Descrição das ações e investimentos do projeto                                                                                               | 13/3000                                               |
| que vai fazer                                                                                                    |                                                       |
|                                                                                                    |                                                       |
| Contributo e/ou cumprimento princípios para a promoção da igualdade de género, de oportunidades e não di                                     | scriminação                                           |
| como cumpre e contribui para princípios                                                                                                    | 39/5000                                               |
|                                                                                                    |                                                       |
|                                                                                                    |                                                       |
|                                                                                                    |                                                       |
| Contributo para a Transição Climática e/ou Digital                                                                                           | 37/5000                                               |
| como contribui para o clima e digital                                                                                                    |                                                       |
|                                                                                                    |                                                       |
|                                                                                                    | ß                                                     |
| Justificar o respeito pelo princípio do DNSH, não apoiar ou realizar atividades económicas que causem danos<br>17.º Regulamento UE 2020/852) | s significativos a qualquer objetivo ambiental (art.º |
| Justificar                                                                                                    | 10/5000                                               |
|                                                                                                    |                                                       |
|                                                                                                    |                                                       |
|                                                                                                    |                                                       |

21 Deve agora preencher, cumprindo o limite de caracteres indicado em cada um dos campos, os campos abaixo, tendo em conta o seguinte: - "Enquadramento do projeto no aviso" – deverá indicar porque se enquadra; - "Descrição das ações de investimento do projeto" – deverá indicar o que irá fazer; - "Contributo e/ou cumprimento princípios para a promoção da igualdade de género, de oportunidades e não discriminação" – deverá descrever como cumpre estes requisitos e se contribui para este princípios. - "Contributo para a Transição Climática e digital" – Como no campo anterior, deverá descrever como contribuiu para as referidas transições. - No último campo é necessário justificar. No fim, deve validar/gravar a informação introduzida e selecionar o botão "seguinte".

| Pres de Inconsentes<br>Interference                                          | - Teste                                                          | 508104509\308                                                                                                    |             |
|------------------------------------------------------------------------------|------------------------------------------------------------------|----------------------------------------------------------------------------------------------------|-------------|
|                                                                              |                                                                  | Formulário de Candidatura                                                                                                    |             |
| Investimento PRR                                                             | C19-i01                                                          | Reformulação do atendimento dos serviços público e consulares                                                                                                    |             |
| Aviso                                                                        | 02/C19-i01/2021                                                  | Desenvolvimento de Projetos no âmbito da Reformulação do atendimento dos serviços público:                                                                                                    |             |
| Beneficiário Intermédio                                                      | second and                                                       | cos heita a seconteccação actementamita, ce                                                                                                    |             |
|                                                                              |                                                                  | (← Anterior) (■                                                                                                    | → Seguinte  |
| Declarações de comprom                                                       | isso                                                             |                                                                                                    |             |
|                                                                              |                                                                  |                                                                                                    |             |
| A entidade declara que:                                                      |                                                                  |                                                                                                    | Sim         |
| Tem a situação tributária                                                    | e contributiva regula                                            | izada perante, respetivamente, a administração fiscal e a seruirança social                                                                                                    |             |
| Tem a situação regulariza                                                    | ida em matéria de rej                                            | posições, no âmbito dos financiamentos dos FEEI                                                                                                    |             |
| Respeita as obrigações de                                                    | ecorrentes do Código                                             | dos Contratos Públicos                                                                                                    |             |
| Cumprimento dos princípi<br>discriminação                                    | ios horizontais para                                             | a promoção da igualdade de género entre homens e mulheres e da igualdade de oportunidades e não                                                                                                    |             |
| Conforme estabelecido n<br>económicas que causem<br>Europeu e do Conselho (R | no Regulamento do<br>danos significativos<br>regulamento da Taxo | MRR é obrigatório o respeito do princípio do DNSH que significa não apoiar ou realizar atividades<br>a qualquer objetivo ambiental na aceção do Artigo 17.º do Regulamento (UE) 2020/852 do Parlamento<br>nomia da UE) |             |
| Cumprir dos requisitos de<br>Regulamento (UE) 2021/2                         | e informação, comun<br>141 do Parlamento Eu                      | icação e publicidade relativos à origem do financiamento, conforme disposto no n.º 2 do artigo 34.º do<br>iropeu e do Conselho de 12 de fevereiro de 2021, que criou o Mecanismo de Recuperação e Resiliência          |             |
| aquisição do equipamento                                                     | o informático não foi                                            | objeto de financiamento no âmbito dos FEEI                                                                                                    |             |
| A abertura do Espaço Cida                                                    | adão, nos termos do                                              | Decreto-Lei n.º 74/2014, de 13 de maio, até 31 de dezembro de 2021                                                                                                    |             |
| Observações                                                                  |                                                                  |                                                                                                    |             |
|                                                                              |                                                                  |                                                                                                    | 0/3000      |
|                                                                              |                                                                  |                                                                                                    |             |
|                                                                              |                                                                  | <b>√</b> Valid                                                                                                    | ar 🛛 Gravar |
|                                                                              |                                                                  |                                                                                                    |             |

22 Nesta área da candidatura, terá de declarar que cumpre com os requisitos obrigatórios para ser elegível. Para tal, deverá selecionar todas as **"checkboxes"** e depois carregar **gravar/validar**. Por último, carregue no botão **"seguinte"**.

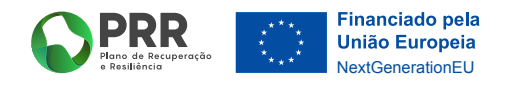

| SIGA-BF                 | - Teste            |                                                                                                    |                          |
|-------------------------|--------------------|----------------------------------------------------------------------------------------------------|--------------------------|
|                         |                    | Formulário de Candidatura                                                                                                    |                          |
| Investimento PRR        | C19-i01            | Reformulação do atendimento dos serviços público e consulares                                                                                                    |                          |
| Aviso                   | 02/C19-i01/2021    | Desenvolvimento de Projetos no âmbito da Reformulação do atendimento dos serviço                                                                                                    | os público:              |
| Beneficiário Intermédio | the second and the | Cis Nells a second registration of the second second s |                          |
|                         |                    | ( <del>(</del>                                                                                                    | Anterior](≣)(→ Seguinte) |
| Mérito do projeto       |                    |                                                                                                    |                          |
| (T. )                   |                    |                                                                                                    | 55/10000                 |
|                         |                    |                                                                                                    |                          |
|                         |                    |                                                                                                    | Validar 🕞 Gravar         |
|                         |                    |                                                                                                    |                          |

23 Nesta área, deverá fundamentar como contribui para os critérios de seleção. Nota: Conforme os Avisos esta página é adaptada, podem ser solicitadas fundamentações e/ou valores para avaliação do Mérito / Critérios de Seleção. Logo após, deve carregar no botão "gravar", "validar" e de seguida no botão "seguinte".

|                            | Q        | PRR SIGA-E                 | IF - Teste      | 508134509 \ 5                                                                              |               |  |
|----------------------------|----------|----------------------------|-----------------|--------------------------------------------------------------------------------------------|---------------|--|
|                            |          |                            |                 | Formulário de Candidatura                                                                  |               |  |
|                            | Investir | mento PRR                  | C19-i01         | Reformulação do atendimento dos serviços público e consulares                              |               |  |
|                            | Aviso    |                            | 02/C19-I01/2021 | Desenvolvimento de Projetos no âmbito da Reformulação do atendimento dos serviços público: |               |  |
|                            | Benefic  | iário Intermédio           | surveyers and a | the fields a second second for admension fraction. In                                      |               |  |
|                            |          |                            |                 | ← Anterior)                                                                                | ■ → Seguinte  |  |
|                            | Investi  | mentos                     |                 |                                                                                            |               |  |
|                            |          |                            |                 |                                                                                            | +-            |  |
|                            | N°       | Тіро                       | Designação      | V-2020 €                                                                                   | V-2021 €      |  |
|                            | 1        | Equipamento<br>Informático | computador      | 300.000,00                                                                                 | 45.000,00     |  |
|                            |          |                            |                 | Val                                                                                        | idar 🕞 Gravar |  |
|                            |          |                            |                 |                                                                                            |               |  |
|                            |          |                            |                 |                                                                                            |               |  |
|                            |          |                            |                 |                                                                                            |               |  |
|                            |          |                            |                 |                                                                                            |               |  |
|                            |          |                            |                 |                                                                                            |               |  |
|                            |          |                            |                 |                                                                                            |               |  |
|                            |          |                            |                 |                                                                                            |               |  |
|                            |          |                            |                 |                                                                                            |               |  |
|                            |          |                            |                 |                                                                                            |               |  |
|                            |          |                            |                 |                                                                                            |               |  |
|                            |          |                            |                 |                                                                                            |               |  |
|                            |          |                            |                 |                                                                                            |               |  |
|                            |          |                            |                 |                                                                                            |               |  |
|                            |          |                            |                 |                                                                                            |               |  |
| 6 Investimentos (Erros: 0) |          |                            |                 |                                                                                            |               |  |
|                            |          |                            |                 |                                                                                            |               |  |
|                            |          |                            |                 |                                                                                            |               |  |
|                            |          |                            |                 |                                                                                            |               |  |
|                            |          |                            |                 |                                                                                            |               |  |
|                            |          |                            |                 |                                                                                            |               |  |
|                            |          |                            |                 |                                                                                            |               |  |

24 Deverá, nesta etapa, selecionar o tipo de investimentos do projeto e preencher a designação, bem como os valores atribuídos por período. Tenha em conta que o somatório das parcelas terá de dar o total do valor do projeto (página 2 da plataforma "Operações e Indicadores").Deve seguir então os passos "gravar", "validar" e "seguinte".

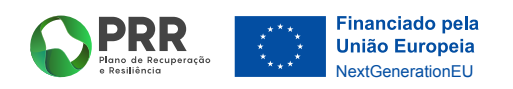

| SIGA-BF - Teste                                                                                  | Same Bandari i Same Bandari 🖉                                                              |
|--------------------------------------------------------------------------------------------------|--------------------------------------------------------------------------------------------|
|                                                                                                  | Formulário de Candidatura                                                                  |
| nvestimento PRR C19-i01                                                                          | Reformulação do atendimento dos serviços público e consulares                              |
| wiso 02/C19-i01/2021                                                                             | Desenvolvimento de Projetos no âmbito da Reformulação do atendimento dos serviços público: |
| Seneficiário Intermédio                                                                          | RCIE Pada a anchemientação actumentativa, ce                                               |
|                                                                                                  | ← Anterior (三) → Seguinte                                                                  |
| Inexos                                                                                           |                                                                                            |
| Formato(s) pdf<br>Cupred<br>Espaços Cidada e Postos de Atendimento<br>Formato(s) xlax<br>Pupload | Modelo <u>Modelo 2021 C19i01 02 xisx</u>                                                   |

25 Faça **upload** dos ficheiros solicitados. Pode igualmente ser fornecido um Modelo de ficheiro que deverá descarregar e após preenchimento faça **upload** do mesmo.Selecione a tecla **validar**.

| Investimento PRR       [19-101]       Reformulação do atendimento dos serviços público e consulares         Avis       02/019-101/2021       Desenvolvimento de Projetos no âmbito da Reformulação do atendimento dos serviços público         Benficiário Intermédio       Image: Consultante de Projetos no âmbito da Reformulação do atendimento dos serviços público         Protocolo celebrado com a AMA para a instalação de Espaços Cidadão       Image: Consultante de Projetos consultante         Formato(s) pdf       Image: Consultante de Projetos de Atendimento         Protocol selebrado com a AMA para a instalação de Espaços Cidadão         Portacolo selebrado com a AMA para a instalação de Espaços Cidadão         Portacolo selebrado com a AMA para a instalação de Espaços Cidadão         Portacolo selebrado com a AMA para a instalação de Espaços Cidadão         Portacolo selebrado com a AMA para a instalação de Espaços Cidadão         Portacolo selebrado com a AMA para a instalação de Espaços Cidadão         Portacolo selebrado a maxelo selebrado         Image: De Cidadão e Postos de Atendimento         Portacolo selebrado a maxelo selebrado         Image: De Cidadão e Postos de Atendimento         Image: De Cidadão e Postos de Atendimento         Image: De Cidadão e Postos de Atendimento         Image: De Cidadão e Postos de Atendimento         Image: De Cidadão e Postos de Atendimento         Image: De Cidadão e Postos de Atendimento | SIGA-BF - Teste                  |                                          | 5081845                                               |          |
|----------------------------------------------------------------------------------------------------|----------------------------------|------------------------------------------|-------------------------------------------------------|----------|
| Investimento PRR C19-01 Reformulação do atendimento dos serviços público e consulares<br>Aviso 02/C19-01//2021 Desenvolvimento de Projetos no âmbito da Reformulação do atendimento dos serviços público<br>Beneficiário Internédio<br>Portocolo celebrado com a AMA para a instalação de Espaços Cidadão<br>Formato(s) pdf<br>© Upload anx:01.ndf<br>Espaços Cidadão e Postos de Atendimento<br>Formato(s) xisx Modelo Modelo_2021.C19i01.02.xisx<br>© Upload anx:02.xisx Voida                                                                                                    |                                  | Formulário de (                          | Candidatura                                           |          |
| Aviso 02/C19401/2021 Desenvolvimento de Projetos no âmbito da Reformulação do atendimento dos serviços público:<br>Beneficiário Intermédio<br>Anexos<br>Protocolo celebrado com a AMA para a instalação de Espaços Cidadão<br>Formato(s) pdf<br>Protocolo celebrado com a AMA para a instalação de Espaços Cidadão           Formato(s) pdf           Dipload anx:01.ndf   Espaços Cidadão e Postos de Atendimento Formato(s) xlax Modelo Modelo.2021.C19i01.02.xlax           Dipload anx:02.xlax   (* Validar                                                                                                    | Investimento PRR C19-i01         | Reformulação do atendimento dos          | serviços público e consulares                         |          |
| Beneficiário Intermédio Anexos Protocolo celebrado com a AMA para a instalação de Espaços Cidadão Formato(s) pdf                                                                                                    | Aviso 02/C19-in                  | 1/2021 Desenvolvimento de Projetos no ân | nbito da Reformulação do atendimento dos serviços púb | lico:    |
| Anexos Protocolo celebrado com a AMA para a instalação de Espaços Cidadão Formato(s) pdf                                                                                                    | Beneficiário Intermédio          | e adheu tata i sezenicução source        | <b>←</b> Anter                                        | ior)     |
| Formato(s) pdf Espaços Cidadão e Postos de Atendimento Formato(s) xlsx Modelo Modelo 2021_C19i01_02.xlsx    Validar                                                                                                    | Protocolo celebrado com a AMA n  | ra a instalação de Fenaços Cidadão       |                                                       |          |
| Espaços Cidadão e Postos de Atendimento         Formato(s) xlax       Modelo         © Upload] anx:02.xlsx                                                                                                    | Formato(s) pdf                   |                                          |                                                       |          |
| Espaços Cidadão e Postos de Atendimento<br>Formato(s) xlsx Modelo <u>Modelo 2021_C19i01_02.xlsx</u><br>Upload <u>anx-02.xlsx</u><br>✓ Validar                                                                                                    | Upload anx-01.pdf                |                                          |                                                       |          |
| Formato(s) xlsx Modelo <u>Modelo. 2021, C19i01,02, xlsx</u>                                                                                                    | Espaços Cidadão e Postos de Aten | limento                                  |                                                       |          |
| validar<br>✓ Validar                                                                                                    | Formato(s) xlsx                  | Modelo <u>Mod</u>                        | <u>delo_2021_C19i01_02.xlsx</u>                       |          |
| <b>v</b> aluar                                                                                                    |                                  |                                          |                                                       |          |
|                                                                                                    |                                  |                                          |                                                       | Validar) |
|                                                                                                    |                                  |                                          |                                                       |          |
|                                                                                                    |                                  |                                          |                                                       |          |
|                                                                                                    |                                  |                                          |                                                       |          |
|                                                                                                    |                                  |                                          |                                                       |          |
|                                                                                                    |                                  |                                          |                                                       |          |
|                                                                                                    |                                  |                                          |                                                       |          |
|                                                                                                    |                                  |                                          |                                                       |          |

26 Carrega na tecla com as 4 linhas entre as teclas "anterior" e "seguinte".

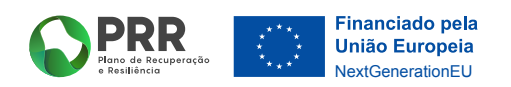

| Entrudácio de Candidatura         Investimento PRR       [19-i01]       Reformulação do atendimento dos serviços público e consulares         Aviso       02/219-i01/2021       Desenvolvimento de Projetos no âmbito da Reformulação do atendimento dos serviços público         Beneficiário Intermédio       6         1       Entidade       @         2       Operação e indicadores       @         3       Enquadramento e caracterização       @         4       Declarações       @         5       Critérios de Seleção       @         6       Investimentos       @         7       Anexos       @         Validação e Submissão         0       Beneficiário confirma que reúne capacidade institucional, técnica e administrativa para executar a operação dos termos do aviso e do presente formulário de candidatura         Validação e Submissão                                                                                                    | Piere de Besuidereix                     | -BF - Teste                     | 30818450913081                                                                                             | 84509 <b>O</b> |
|----------------------------------------------------------------------------------------------------|------------------------------------------|---------------------------------|----------------------------------------------------------------------------------------------------|----------------|
| Investimento PRR [19-10] Reformulação do atendimento dos serviços público e consulares<br>Aviso [22/C19-101/2021] Desenvolvimento de Projetos no âmbito da Reformulação do atendimento dos serviços público<br>Beneficiário Intermédio 5<br>1 Entidade @ @ @<br>2 Operação e Indicadores @ @<br>3 Enquadramento e caracterização @ @<br>4 Declarações @ @<br>5 Critérios de Seleção @ @<br>6 Investimentos @ @<br>7 Anexos @ @<br>Validação e Submissão<br>0 Beneficiário confirma que reúne capacidade institucional, técnica e administrativa para executar a operação dos termos do aviso e do presente formulário<br>de candidatura @ Validação Submissão @ @ @ @ @ @ @ @ @ @ @ @ @ @ @ @ @ @ @                                                                                                    |                                          |                                 | Formulário de Candidatura                                                                                  |                |
| Aviso 02/C19401/2021 Desenvolvimento de Projetos no âmbito da Reformulação do atendimento dos serviços público:<br>Beneficiário Intermédio 5           1         Entidade         Q           2         Operação e indicadores         Q           3         Enquadramento e caracterização         Q           4         Declarações         Q           5         Critérios de Seleção         Q           6         Investimentos         Q           7         Anexos         Q           Validação e Submissão         Q         Q           0         Beneficiário confirma que reúne capacidade institucional, técnica e administrativa para executar a operação dos termos do aviso e do presente formulário de candidatura         U                                                                                                    | Investimento PRR                         | C19-i01                         | Reformulação do atendimento dos serviços público e consulares                                              |                |
| Beneficiário Intermédio 5                                                                                                    | Aviso                                    | 02/C19-i01/2021                 | Desenvolvimento de Projetos no âmbito da Reformulação do atendimento dos serviços público:                 |                |
| 1       Entidade       Q         2       Operação e indicadores       Q         3       Enquadramento e caracterização       Q         4       Declarações       Q         5       Critérios de Seleção       Q         6       Investimentos       Q         7       Anexos       Q         Validação e Submisão         0       Beneficiário confirma que reúne capacidade institucional, técnica e administrativa para executar a operação dos termos do aviso e do presente formulário de candidatura         Validação Submeter                                                                                                    | Beneficiário Intermédio                  | 5                               | Can head as server head out the screener meaning, 1.0                                                      |                |
| 1       Entidade       Q         2       Operação e indicadores       Q         3       Enquadramento e caracterização       Q         4       Declarações       Q         5       Critérios de Seleção       Q         6       Investimentos       Q         7       Anexos       Q         Validação e Submissão         0       Beneficiário confirma que reúne capacidade institucional, técnica e administrativa para executar a operação dos termos do aviso e do presente formulário de candidatura         Validação e Submissão                                                                                                    |                                          |                                 |                                                                                                    |                |
| Anotación e indicadores     Anotación e indicadores     Anotación e caracterização     Enquadramento e caracterização     Anotación de Seleção     Critérios de Seleção     Anotación de Seleção     Anotación de Seleção dos termos do aviso e do presente formulário     de candidatura     Anotación de Seleção dos termos do aviso e do presente formulário     de candidatura     Submeter                                                                                                    | 1 Entidade                               |                                 |                                                                                                    | Q              |
| S Enquadramento e caracterização     Cartérização     Critérios de Seleção     Critérios de Seleção     Cartérios de Seleção     Cartérios de | 2 Operação e in                          | dicadores                       |                                                                                                    | Q              |
| 4       Declarações       Q         5       Critérios de Seleção       Q         6       Investimentos       Q         7       Anexos       Q         Validação e Submissão         0       Beneficiário confirma que reúne capacidade institucional, técnica e administrativa para executar a operação dos termos do aviso e do presente formulário de candidatura         Validação E Submissão                                                                                                    | 3 Enquadramen                            | to e caracterização             |                                                                                                    | Q              |
| 5       Critérios de Seleção       Q         6       Investimentos       Q         7       Anexos       Q         Validação e Submissão         0       Beneficiário confirma que reúne capacidade institucional, técnica e administrativa para executar a operação dos termos do aviso e do presente formulário de candidatura         Validação e Submissão                                                                                                    | 4 Declarações                            |                                 |                                                                                                    | Q              |
| 6 Investimentos Q<br>7 Anexos Q<br>Validação e Submissão<br>0 Beneficiário confirma que reúne capacidade institucional, técnica e administrativa para executar a operação dos termos do aviso e do presente formulário<br>de candidatura<br>Valida                                                                                                    | 5 Critérios de Se                        | leção                           |                                                                                                    | Q              |
| 7       Anexos       Q         Validação e Submissão         0       Beneficiário confirma que reúne capacidade institucional, técnica e administrativa para executar a operação dos termos do aviso e do presente formulário de candidatura         Validação e Submissão         Validação e Submissão         Validação dos termos do aviso e do presente formulário de candidatura                                                                                                    | 6 Investimentos                          |                                 |                                                                                                    | €,             |
| Validação e Submissão<br>O Beneficiário confirma que reúne capacidade institucional, técnica e administrativa para executar a operação dos termos do aviso e do presente formulário<br>de candidatura                                                                                                    | 7 Anexos                                 |                                 |                                                                                                    | Q              |
|                                                                                                    | Validação e Subm                         | ISSAO<br>na que reúne canacidad | la institucional tácnica a administrativa nara avacutar a onaração dos tarmos do aviso a do naseanta formu | lário          |
|                                                                                                    | O Beneficiário confirm<br>de candidatura |                                 |                                                                                                    | Submeter       |
|                                                                                                    | O Beneficiàrio confirm<br>de candidatura |                                 |                                                                                                    | Submeter       |
|                                                                                                    | O Beneficiário confirm<br>de candidatura |                                 |                                                                                                    | Submeter       |
|                                                                                                    | O Beneficiário confirm<br>de candidatura |                                 |                                                                                                    | Submeter       |
|                                                                                                    | O Beneficiário confirm<br>de candidatura |                                 |                                                                                                    | Submeter       |
|                                                                                                    | O Beneficiário confirm<br>de candidatura |                                 |                                                                                                    | Submeter       |
|                                                                                                    | O Beneficiário confirm<br>de candidatura |                                 |                                                                                                    | Submeter       |

**27** Por fim, valide a sua candidatura, selecionando a **checkbox** e confirmando assim a capacidade para executar a candidatura.

| Investimento PRR       C19-i01         Aviso       02/C1940         Beneficiário Intermédio       Candidatura submetida com sucesso em 2022-01-31 11:37:33, registada com referência         1       Entidade         2       Operação e indicadores         3       Enquadramento e caracterização         4       Declarações         5       Ciférios de Seleção         6       Investimentos         7       Anexos         Velidação e Submissão         Velidação e Submissão         Velidação confirma que reúne capacidade institucional, técnica e administrativa para executar a operação dos termos do aviso e do presente formulário de candidatura   | Investimento PRR       Cipiniti         Aviso       02/C194         Beneficiário Intermédio       0         1       Entidade         2       Operação e indicadores         3       Enquadramento e caracterização         4       Declarações         5       Critérios de Seleção         6       Investimentos         7       Anexos    Validação e submissão O geneficiário confirma que reúne capacidade institucional, técnica e administrativa para executar a operação dos termos do aviso e do presente formulário de candidatura               | SIGA-BF - Teste                                                                                                    | Inter Sectors \ Inter Sectors \                                                                                                    |
|----------------------------------------------------------------------------------------------------|----------------------------------------------------------------------------------------------------|----------------------------------------------------------------------------------------------------|----------------------------------------------------------------------------------------------------|
| 1       Entidade       Q         2       Operação e indicadores       Q         3       Enquadramento e caracterização       Q         4       Declarações       Q         5       Critérios de Seleção       Q         6       Investimentos       Q         7       Anexos       Q         Validação e Submissão         0       Beneficiário confirma que reúne capacidade institucional, técnica e administrativa para executar a operação dos termos do aviso e do presente formulário de candidatura       Image: Confirma que reúne capacidade institucional, técnica e administrativa para executar a operação dos termos do aviso e do presente formulário | 1       Entidade       Q         2       Operação e indicadores       Q         3       Enquadramento e caracterização       Q         4       Declarações       Q         5       Critérios de Seleção       Q         6       Investimentos       Q         7       Anexos       Q         Validação e Submissão         0       Beneficiário confirma que reúne capacidade institucional, técnica e administrativa para executar a operação dos termos do aviso e do presente formulário de candidatura       Image: Colspan="2">Validação e Submissão | Investimento PRR C19-I01<br>Aviso 02/C19-I0<br>Beneficiário Intermédio 5                                                                                                    | Candidatura submetida com sucesso em 2022-01-31 11:37:33, registada com referência<br>T643629053-5001<br>OK                                  |
| Validação e Submissão<br>O Beneficiário confirma que reúne capacidade institucional, técnica e administrativa para executar a operação dos termos do aviso e do presente formulário<br>de candidatura<br>Validar                                                                                                    | Validação e Submissão<br>O Beneficiário confirma que reúne capacidade institucional, técnica e administrativa para executar a operação dos termos do aviso e do presente formulário<br>de candidatura<br>Validar                                                                                                    | 1     Entidade       2     Operação e indicadores       3     Enquadramento e caracteriz       4     Declarações       5     Critérios de Seleção       6     Investimentos       7     Anexos | ي<br>موقه<br>موقه<br>مو<br>م<br>م<br>م<br>م<br>م<br>م<br>م<br>م<br>م                                                                         |
|                                                                                                    |                                                                                                    | Validação e Submissão<br>O Beneficiário confirma que reúne o<br>de candidatura                                                                                                    | apacidade institucional, técnica e administrativa para executar a operação dos termos do aviso e do presente formulário<br>Validar) Validar) |

28 Selecione a checkbox por cima do botão submeter e carregue no referido botão.Receberá uma mensagem a indicar que a candidatura foi submetida com sucesso.

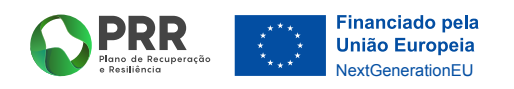

29 Caso pretenda, poderá voltar a entrar na área **"Candidaturas"** e verificar que a sua candidatura já se encontra **submetida**.

| N°       Aviso       Situação       Data Início       Data Fecho       T         1       04/C19407.05/2022       10       2022-01-06 1943.36       Q         2       04/C19407.05/2022       10       2022-01-31 11:02:07       Q         3       02/C19407.05/2021       10       2022-01-31 11:01:18       Q         4       02/C19407.05/2021       10       2022-01-31 11:02:14       2022/01-31 11:02:14       Q         5       02/C19407.021       50       2022-01-31 11:02:14       2022/01-31 11:02:14       Q       Q                                                                                                    | 6   | PRR SIGA-BF - Teste |          |                     |                 | 00134509\500184509    | 0 0      |  |  |  |  |  |
|----------------------------------------------------------------------------------------------------|-----|---------------------|----------|---------------------|-----------------|-----------------------|----------|--|--|--|--|--|
| Iniciar Candidatura       Other         N°       Aviso       Situação       Data Início       Data Fecho       T         1       04/C19407.05/2022       10       2022-01-66 19:43-36       Q.         2       04/C19407.05/2022       10       2022-01-16 19:43-36       Q.         3       02/C19407.05/2021       10       2022-01-31 11:62:07       Q.         4       02/C19407.05/2021       10       2022-01-31 11:08:11       Q.         5       02/C19407.05/2021       50       2022-01-31 11:08:11       Q.         5       02/C19407.05/2021       50       2022-01-31 11:08:11       Q.         5       02/C19407.05/2021       50       2022-01-31 11:08:11       20.         5       02/C19407.2021       50       2022-01-31 11:26:14       20224       11:37:33       T643629053-5001       Q.                                                                                                    | Car | Candidaturas        |          |                     |                 |                       |          |  |  |  |  |  |
| N°         Aviso         Situação         Data Início         Data Fecho         T           1         04/C19407.05/2022         10         2022-01-06 194.33.6         0,         0,         0,         0,         0,         0,         0,         0,         0,         0,         0,         0,         0,         0,         0,         0,         0,         0,         0,         0,         0,         0,         0,         0,         0,         0,         0,         0,         0,         0,         0,         0,         0,         0,         0,         0,         0,         0,         0,         0,         0,         0,         0,         0,         0,         0,         0,         0,         0,         0,         0,         0,         0,         0,         0,         0,         0,         0,         0,         0,         0,         0,         0,         0,         0,         0,         0,         0,         0,         0,         0,         0,         0,         0,         0,         0,         0,         0,         0,         0,         0,         0,         0,         0,         0,         0,         0,         0,                                                                                                    |     |                     |          |                     |                 | + Iniciar Candidatura | O Voltar |  |  |  |  |  |
| 1       04/C19407.05/2022       10       2022-01-06 19:43:36       Q         2       04/C19407.05/2022       10       2022-01-11 16:22:07       Q         3       02/C19407.05/2021       10       2022-01-31 11:01:18       Q         4       02/C19407.05/2021       10       2022-01-31 11:08:11       Q         5       02/C19407.021       10       2022-01-31 11:08:11       Q         5       02/C19407/2021       50       2022-01-31 11:26:14       2022-01-31 11:08:11       Q         6       02/C194017/2021       50       2022-01-31 11:26:14       2022-01-31 11:37:33       T643629053-5001       Q                                                                                                    | N°  | Aviso               | Situação | Data Início         | Data Fecho      | т                     |          |  |  |  |  |  |
| 2       04/C19407.05/2022       10       2022-01-11 16:22:07       Q         3       02/C19407.05/2021       10       2022-01-31 11:01:18       Q         4       02/C19407/2021       10       2022-01-31 11:08:11       Q         5       02/C19407/2021       50       2022-01-31 11:26:14       2022-01-31 11:26:14       2022-01-31 11:26:14       2022-01-31 11:26:14       2022-01-31 11:26:14       2022-01-31 11:26:14       2022-01-31 11:26:14       2022-01-31 11:26:14       2022-01-31 11:26:14       2022-01-31 11:26:14       2022-01-31 11:26:14       2022-01-31 11:26:14       2022-01-31 11:26:14       2022-01-31 11:26:14       2022-01-31 11:26:14       2022-01-31 11:26:14       2022-01-31 11:26:14       2022-01-31 11:26:14       2022-01-31 11:26:14       2022-01-31 11:26:14       2022-01-31 11:26:14       2022-01-31 11:26:14       2022-01-31 11:26:14       2022-01-31 11:26:14       2022-01-31 11:26:14       2022-01-31 11:26:14       2022-01-31 11:26:14       2022-01-31 11:26:14       2022-01-31 11:26:14       2022-01-31 11:26:14       2022-01-31 11:26:14       2022-01-31 11:26:14       2022-01-31 11:26:14       2022-01-31 11:26:14       202-01-31 11:26:14       202-01-31 11:26:14       202-01-31 11:26:14       202-01-31 11:26:14       202-01-31 11:26:14       202-01-31 11:26:14       202-01-31 11:26:14       202-01-31 11:26:14       202-01-31 11:26:14       202-01-31 11:26:14       202-01 | 1   | 04/C19-i07.05/2022  | 10       | 2022-01-06 19:43:36 |                 |                       | Q        |  |  |  |  |  |
| 3       02/C19407.05/2021       10       2022-01-31 11:08:11       Q         4       02/C19401/2021       10       2022-01-31 11:08:11       Q         5       02/C19401/2021       50       2022-01-31 11:26:14       2022-Q         11:37:33       T643629053-5001       Q                                                                                                    | 2   | 04/C19-i07.05/2022  | 10       | 2022-01-11 16:22:07 |                 |                       | O,       |  |  |  |  |  |
| 4         02/C19401/2021         10         2022-01-31 11:08:11         Q           5         02/C19401/2021         50         2022-01-31 11:26:14         2022-01-31 11:26:14         2022-01-31 11:26:14         C                                                                                                    | 3   | 02/C19-i07.05/2021  | 10       | 2022-01-31 11:01:18 |                 |                       | Q        |  |  |  |  |  |
| 5 02/C19401/2021 50 2022-01-31 11:26:14 20224 11:37:33 T643629053-5001 Q                                                                                                    | 4   | 02/C19-i01/2021     | 10       | 2022-01-31 11:08:11 |                 |                       | Q        |  |  |  |  |  |
|                                                                                                    | 5   | 02/C19-i01/2021     | 50       | 2022-01-31 11:26:14 | 2022-0 11:37:33 | T643629053-5001       | Q        |  |  |  |  |  |
|                                                                                                    |     |                     |          |                     |                 |                       |          |  |  |  |  |  |

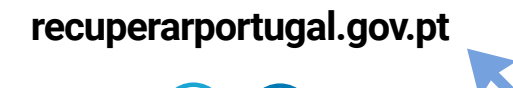

in

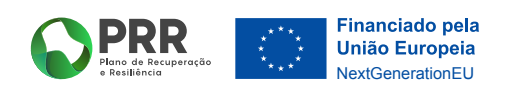